附件 2

## 《应聘登记表》线上填写操作说明

## 一、填报网址

通过电脑或手机访问网址:

https://f.wps.cn/g/vbdzi2hc/(可点击链接打开)

(首次登录需绑定手机号或微信授权)

或扫描以下二维码:

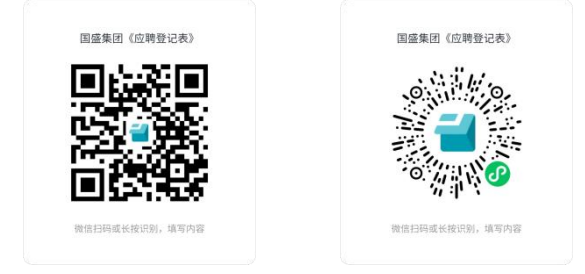

注:

1.建议通过电脑端浏览器输入网址登录填写,如选择通过手机端填写,建议使用微信客户端扫码;

2.如需暂时退出填报界面,可点击右上角 6 符号保存草稿;

3.如提交后需更正信息,可重新访问填报网址,同一账号登录 并点击"查看我的填写记录""修改答卷",修改相关信息并重 新提交。

二、填报要求

按照填报界面具体要求。